# iVu Plus BCR Gen2

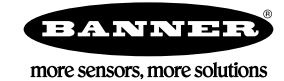

가

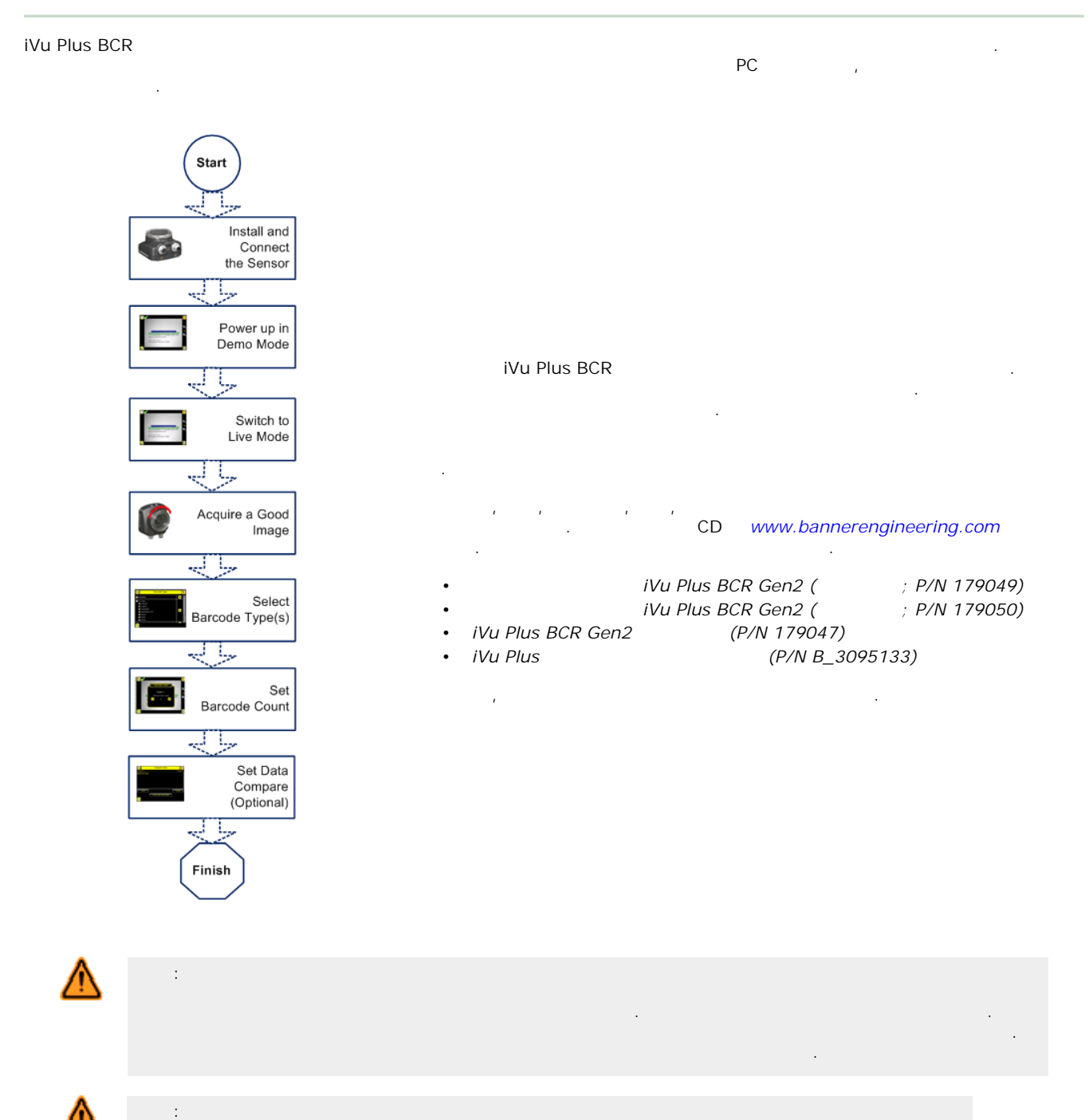

iVu Plus BCR 가 . Banner 3

3 M4 x 4 mm . 3 .

## 1: iVu

| SMBIVURAL | SMBIVURAR | SMBIVUU |
|-----------|-----------|---------|
|           |           |         |

가 iVu Plus

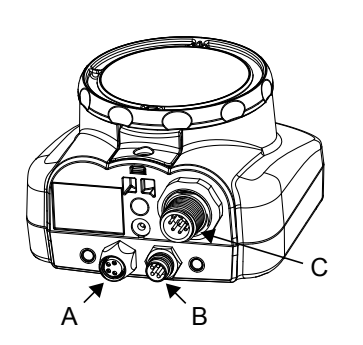

| A | USB |   |  |      |  |
|---|-----|---|--|------|--|
| В |     |   |  |      |  |
| С | 1/0 |   |  |      |  |
|   | IJ  | : |  | . C- |  |
|   |     |   |  |      |  |

, I/O (C) I/O

|    | 1/0 |            |  |  |  |  |  |
|----|-----|------------|--|--|--|--|--|
|    |     |            |  |  |  |  |  |
| 1  |     | 1          |  |  |  |  |  |
| 2  |     | 10~30 V dc |  |  |  |  |  |
| 3  |     | 2          |  |  |  |  |  |
| 4  |     | (5 V dc )  |  |  |  |  |  |
| 5  |     |            |  |  |  |  |  |
| 6  |     |            |  |  |  |  |  |
| 7  |     | ( )        |  |  |  |  |  |
| 8  |     |            |  |  |  |  |  |
| 9  |     | 3          |  |  |  |  |  |
| 10 |     | RS-232 TX  |  |  |  |  |  |
| 11 |     | RS-232     |  |  |  |  |  |
| 12 |     | RS-232 Rx  |  |  |  |  |  |

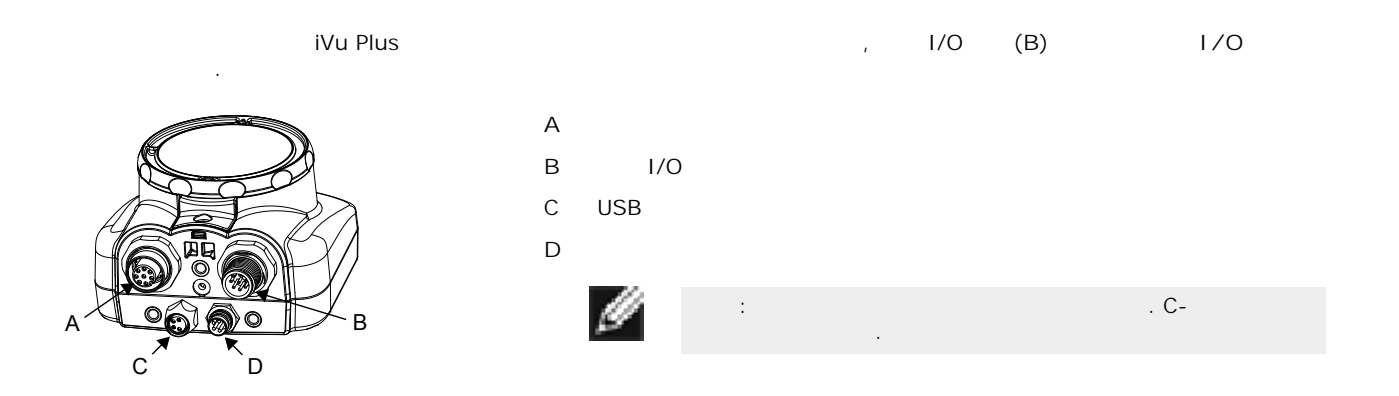

|    | 1/0 |            |  |  |  |  |  |
|----|-----|------------|--|--|--|--|--|
|    |     |            |  |  |  |  |  |
| 1  |     | 1          |  |  |  |  |  |
| 2  |     | 10~30 V dc |  |  |  |  |  |
| 3  |     | 2          |  |  |  |  |  |
| 4  |     | (5 V dc )  |  |  |  |  |  |
| 5  |     |            |  |  |  |  |  |
| 6  |     |            |  |  |  |  |  |
| 7  |     | ( )        |  |  |  |  |  |
| 8  |     |            |  |  |  |  |  |
| 9  |     | 3          |  |  |  |  |  |
| 10 |     | RS-232 TX  |  |  |  |  |  |
| 11 |     | RS-232     |  |  |  |  |  |
| 12 |     | RS-232 Rx  |  |  |  |  |  |

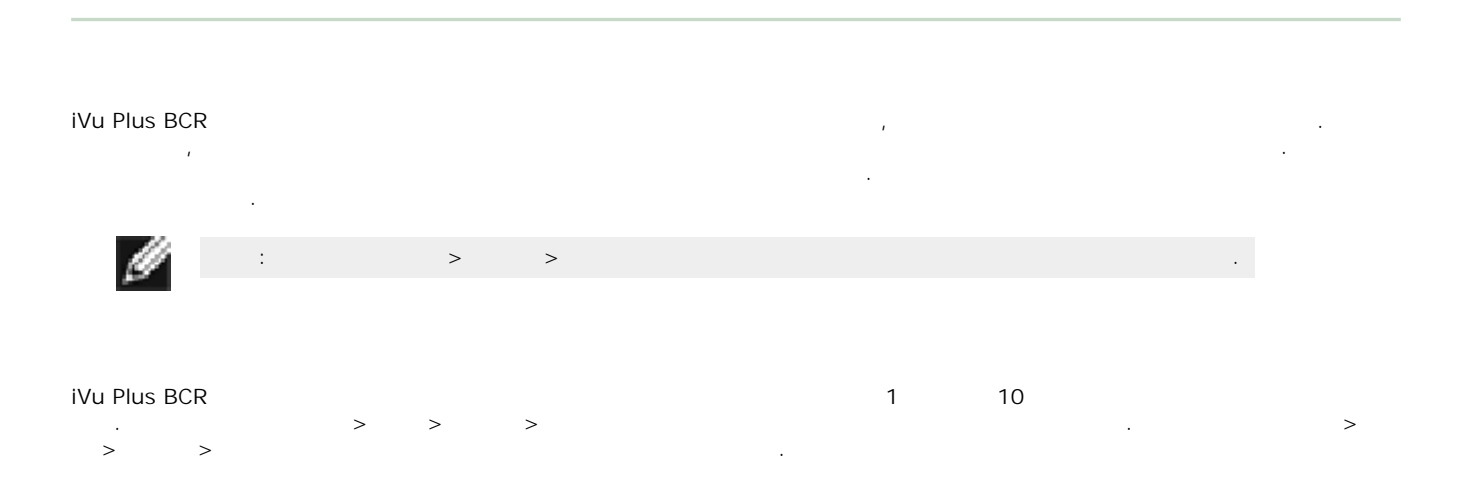

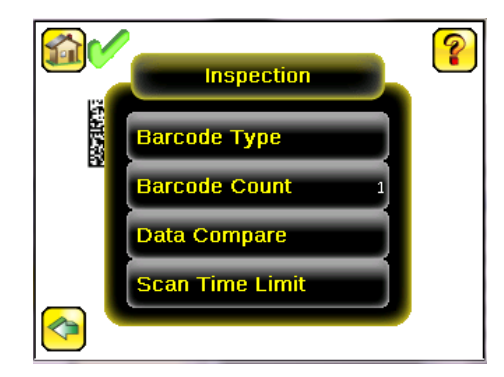

# / , / , /

| • |   |   |   | 가 |   |   |   |   | 가 |  |  |
|---|---|---|---|---|---|---|---|---|---|--|--|
| • |   |   |   | 가 |   |   |   |   |   |  |  |
| • |   | 가 |   |   | , | / | / |   |   |  |  |
| • | 가 |   |   |   |   | 가 |   | 가 |   |  |  |
| • | 가 |   |   |   |   | 가 |   | 가 |   |  |  |
| • |   |   |   | 가 |   |   |   |   |   |  |  |
| • |   |   |   | 가 |   |   |   |   |   |  |  |
|   |   |   |   |   |   |   |   |   |   |  |  |
| 1 | 2 |   | 2 |   |   |   |   |   |   |  |  |

# 1, 2, 3

| 1 ′ | , | 2 | ,<br>, | ,<br>3 | , | , |  | 가 | 3가 가 |    |  |
|-----|---|---|--------|--------|---|---|--|---|------|----|--|
| 111 |   |   |        |        |   |   |  |   |      | 71 |  |

| 111 | : |          | (Latched) |   | , |       |  | 가 |
|-----|---|----------|-----------|---|---|-------|--|---|
| 120 |   | (Pulsed) |           | , |   | 50 ms |  |   |

- : \_ , , \_ , ,
- ,

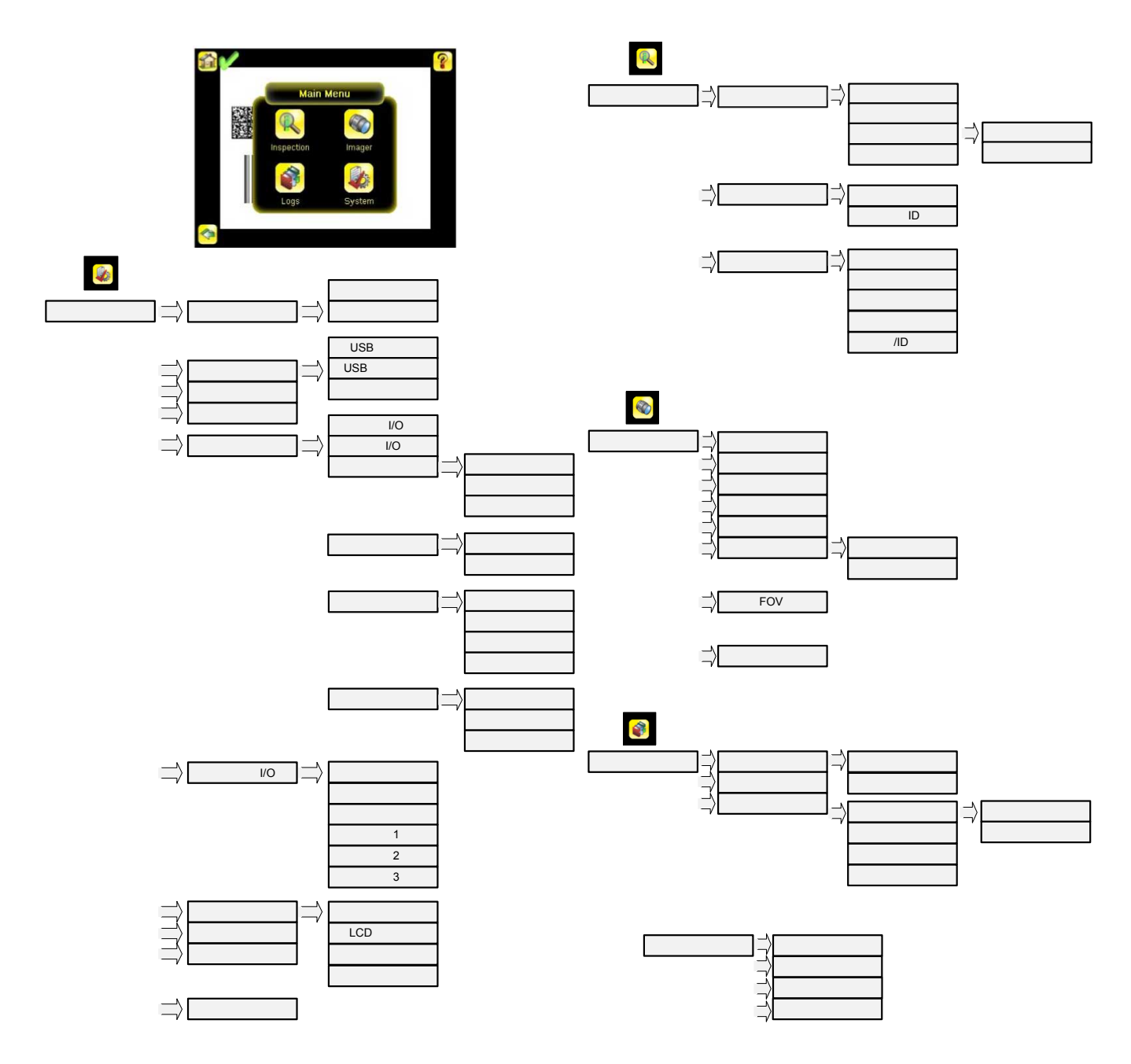

| R |  |
|---|--|
| R |  |
|   |  |
|   |  |

|                    |     | 1 1 |   |  |
|--------------------|-----|-----|---|--|
|                    |     |     |   |  |
|                    | 가   |     |   |  |
|                    |     |     |   |  |
|                    |     |     |   |  |
| 8                  |     |     |   |  |
| <b>E</b>           |     |     |   |  |
|                    | 가 . |     |   |  |
| ?                  |     |     |   |  |
| 6                  |     |     |   |  |
|                    | USB |     |   |  |
| -                  |     |     |   |  |
| <ul><li></li></ul> |     |     |   |  |
| ÷,                 |     |     |   |  |
|                    |     |     |   |  |
| •                  | 가   | 가 . | 가 |  |

| <ul> <li></li> </ul> | 7     |
|----------------------|-------|
| x                    | , 가 . |
| 26                   |       |
| <u>x</u>             | 가     |
| <b>X</b>             | -     |

| 20       | - |   |   |
|----------|---|---|---|
| 0        | , | 가 |   |
| <b>X</b> |   | 가 | 가 |
| <b>e</b> | 가 |   |   |

| •          |   |   |    |   |     |  |
|------------|---|---|----|---|-----|--|
| •          |   |   |    |   |     |  |
| <b>₩</b>   |   |   |    |   |     |  |
| <b>₩</b>   | 가 | ( | )  |   | 가   |  |
| <b>₹</b> ¥ |   | 가 |    | 가 | 가 . |  |
| X          |   |   | ). |   | (   |  |

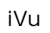

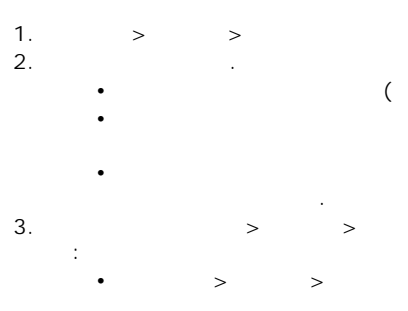

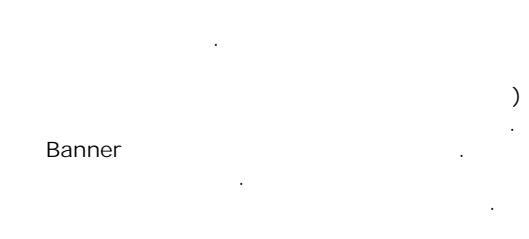

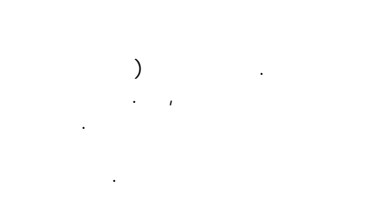

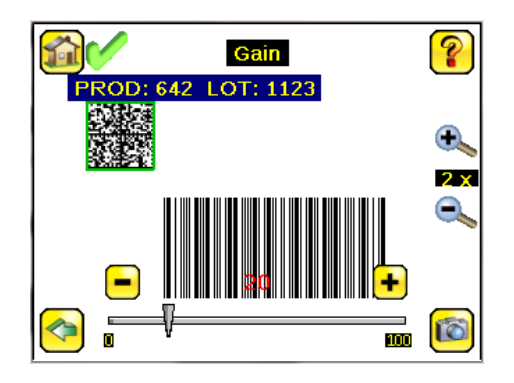

• > >

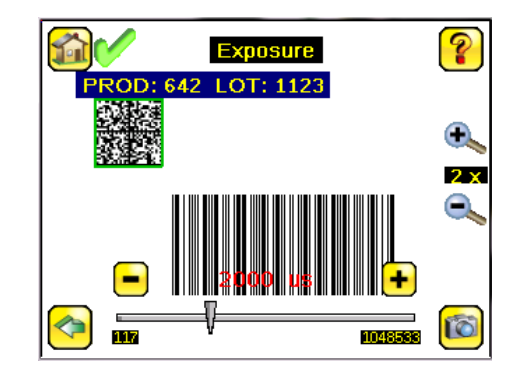

## 4. > >

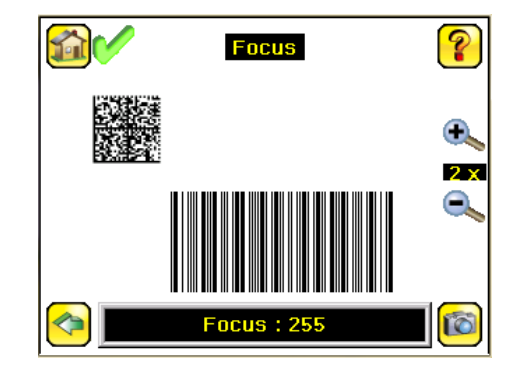

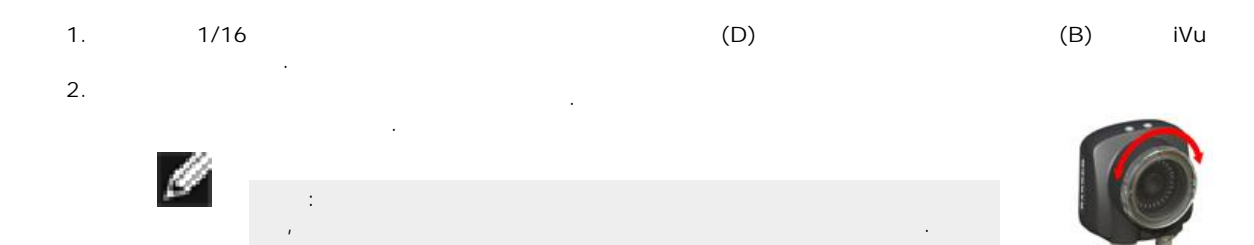

## 3.

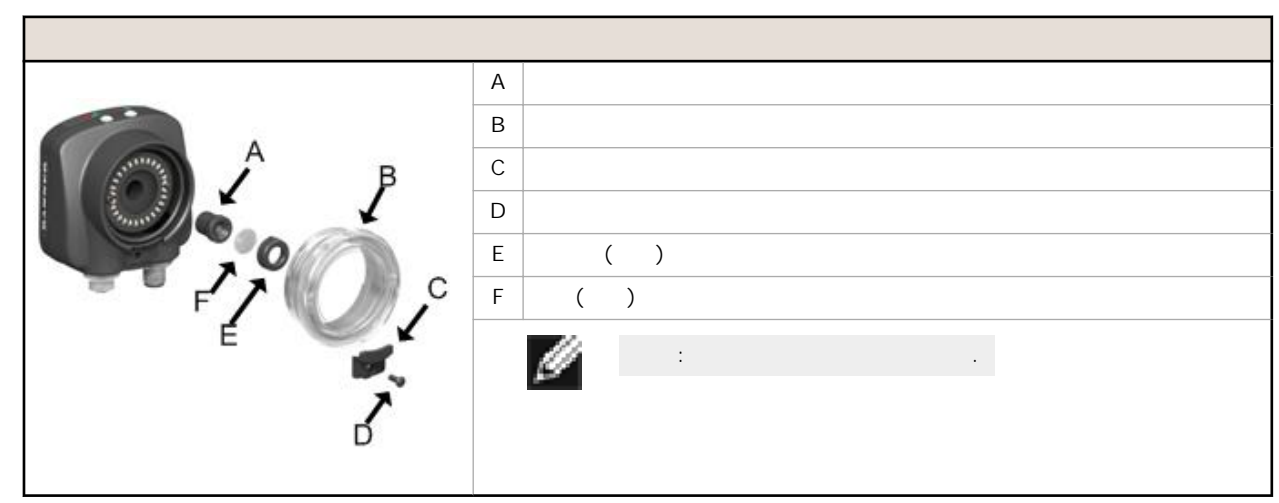

| С              |   |   |     |
|----------------|---|---|-----|
| 1.<br>2.<br>3. |   |   | 가 . |
|                | С |   |     |
|                |   | А | С   |
|                |   | В |     |
|                |   | С | ( ) |
|                |   | D | ( ) |
|                |   | Е |     |
|                |   |   |     |

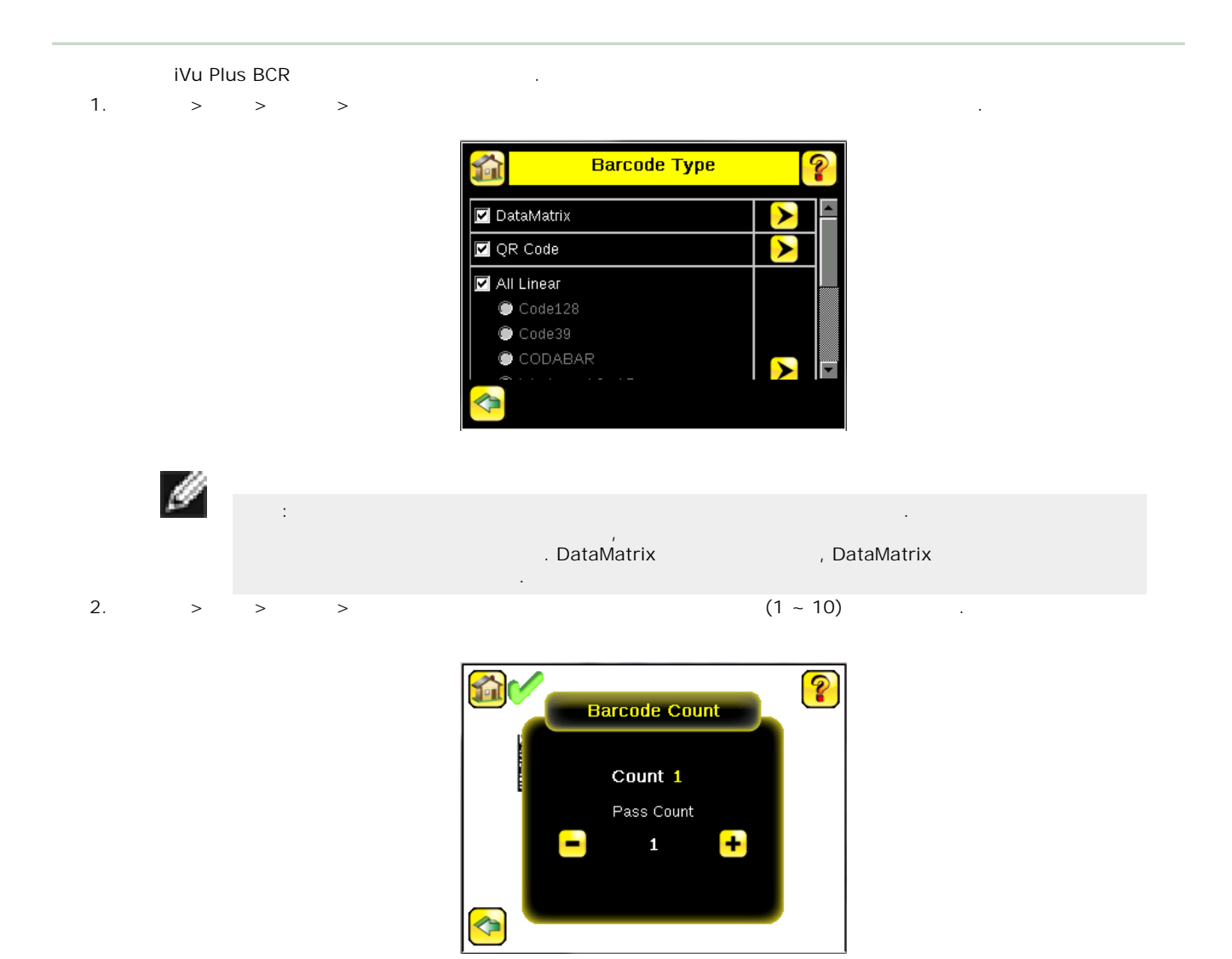

:

>

3,200

?

>

>

가

- . 가 . 가
- ( 가 ) • 가

가

**11** 

>

🖲 Enable

🔍 Disable

# iVu Plus BCR

- >
- 가
  - •
- 가

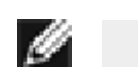

가 가 가 가 가 . 가 가 가 ,

Compare

Only the first barcode data will be compared.

#### 1. > > > >

#### 2. > > >

Compare Data P an) Edit Mask Show last read data

3.

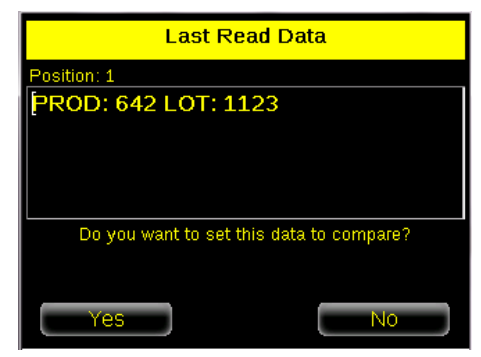

4.

•

iVu

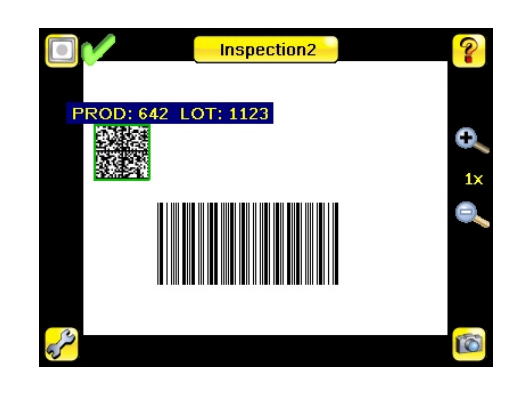

가

# iVu Plus BCR 가 5가 가 : • -• -

> >

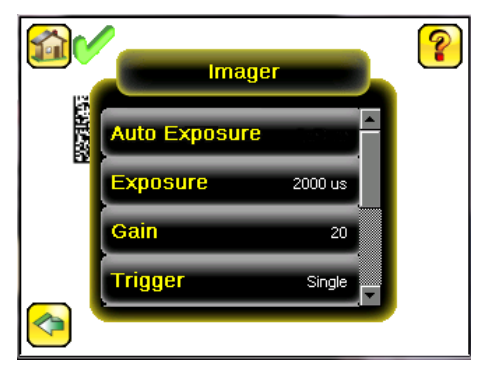

-- 가 가

# .

.

)

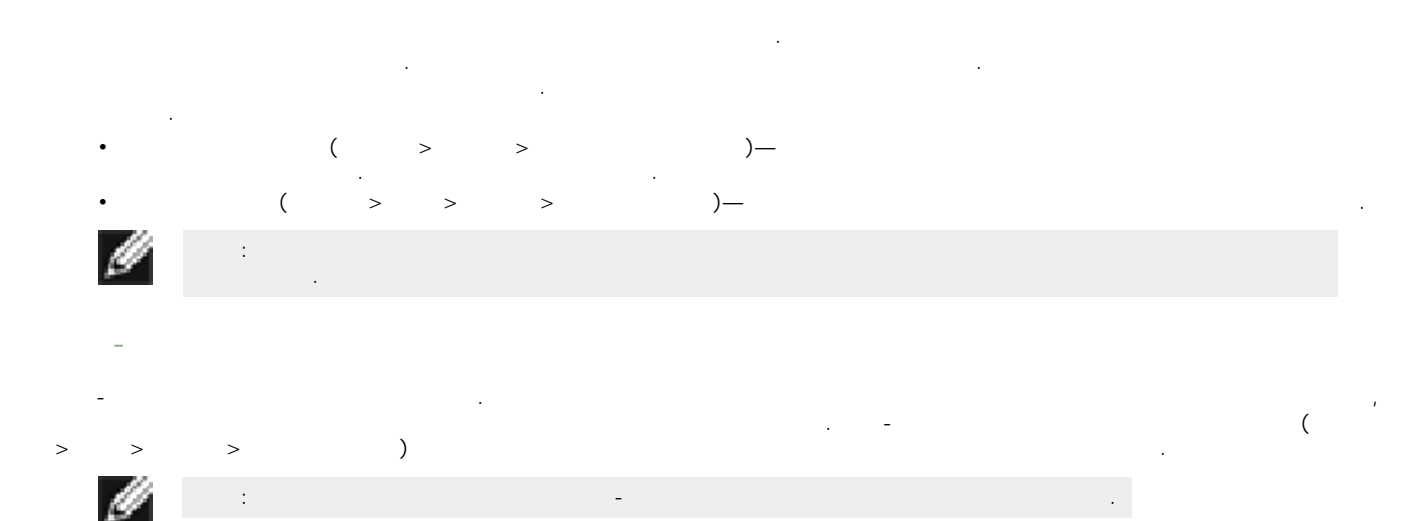

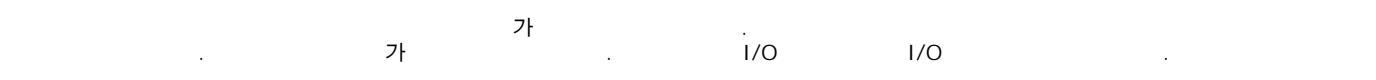

)' 가 'Continuous Scan( )' 가 'Industrial Ethernet Only()'

# iVu Plus

iVu Plus UART (RS-232) . IP TCP . iVu Plus , ,

iVu Plus BCR RS-232 port( ) Main Menu( ) > System( ) > Communications( ) > Data Export( ) • 가 ( 가

NO\_READ 가 ). • 가

Serial Output()Main Menu() > System() > Communications() > SerialI/O(I/O)

.

RS-232

- ( )
- ( ) • ( )

Ethernet Output()Main Menu() > System() > Communications() >Ethernet I/O(I/O).

- IP , ,
- ( )
- ( )

### iVu Plus BCR Gen2

- / • • • • (ms) :
- •
- •
- .

# • • •

iVu Plus BCR Main Menu( ) > System( ) > Communi-4 . cations() .

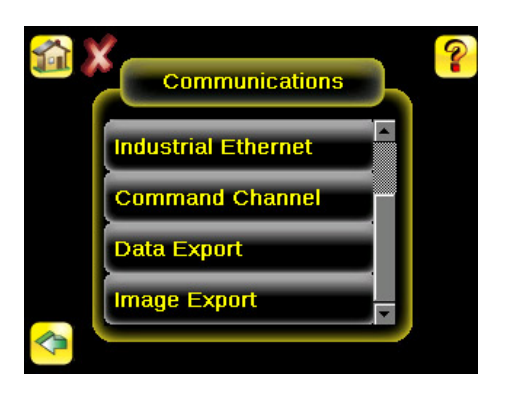

- ASCII 가 iVu Plus ٠ \_
- 가 /IP, Modbus/TCP PCCC \_
- \_
- \_

가

#### ). I/O ( .

|  | 1   | 2 |     | 3 |     |
|--|-----|---|-----|---|-----|
|  | 1/0 |   | 1/0 |   | 1/0 |
|  |     |   |     |   |     |
|  |     |   |     |   |     |
|  |     |   |     |   |     |
|  |     |   |     |   |     |

| iVu Plus BCR |                                  | 30 |  |
|--------------|----------------------------------|----|--|
| 1            | Data Matrix and Linear Barcodes( | )가 |  |
| 가            |                                  |    |  |
| 가            | :                                |    |  |

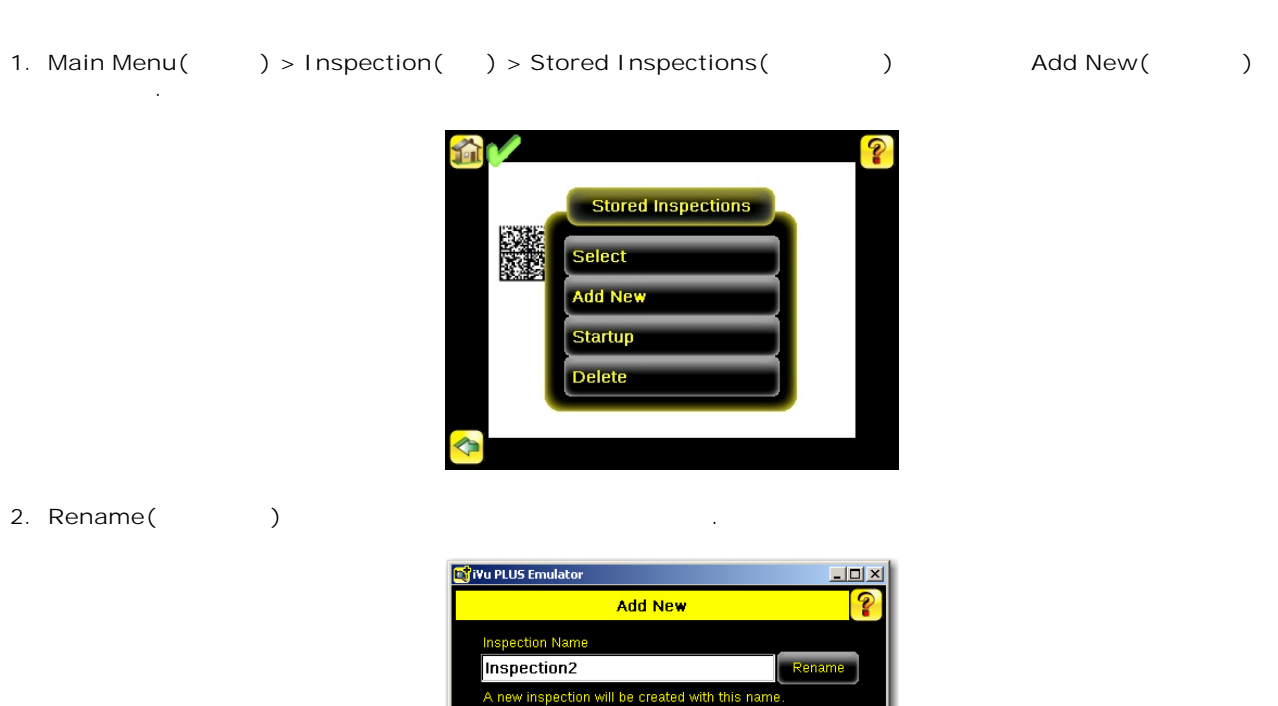

- 3. Done( ) . 가
- : 1. Home( )
- .

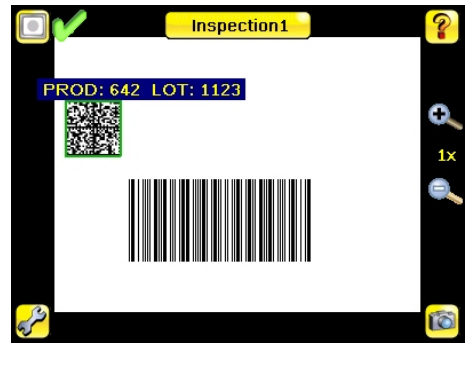

Start Running( )

가

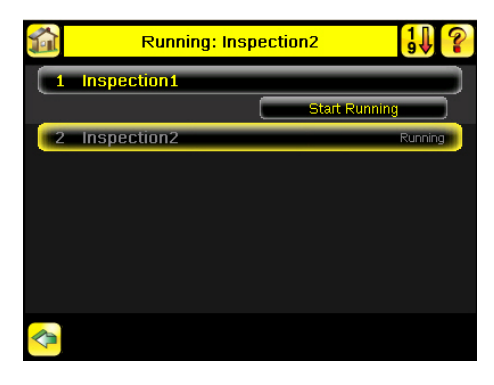

## ID

IDMain Menu() > Inspection() > Stored Inspections() > SetName/ID(/ID...

# Banner Engineering Corp

Banner Engineering Corp. Banner Engineering Corp. , 기 .

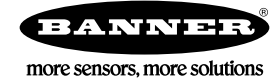